# LearnNowBC

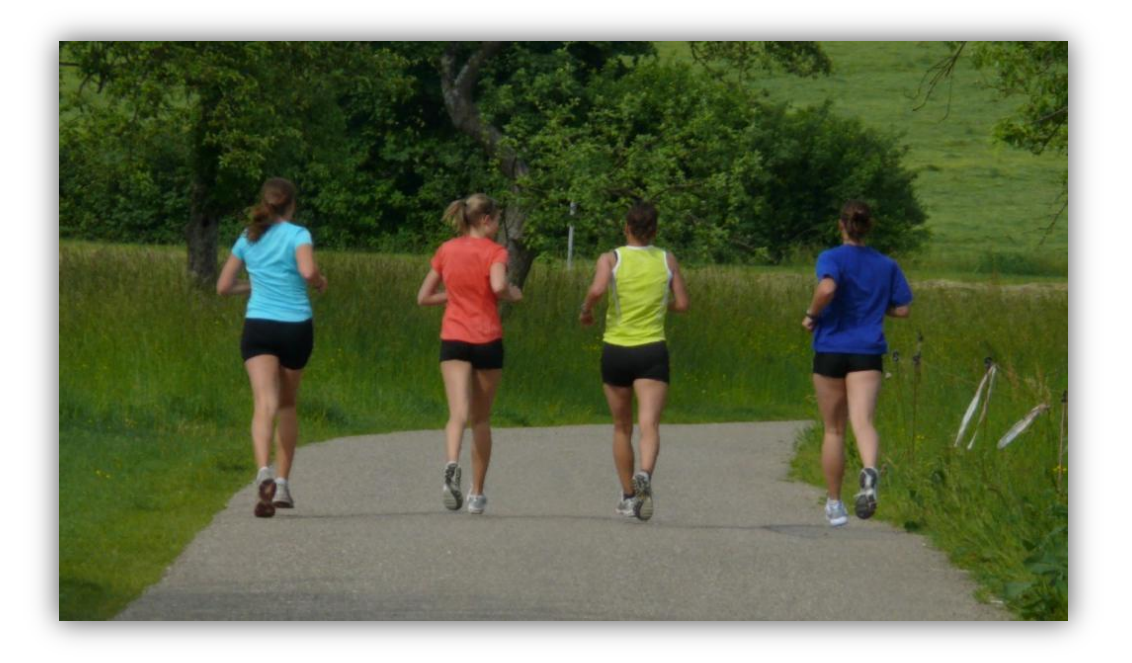

Daily Physical Activity Student User Guide

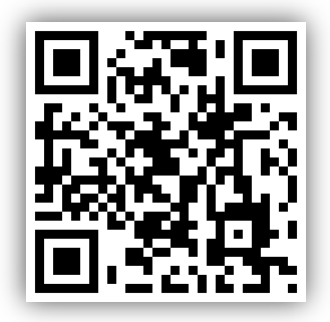

https://mobile.learnnowbc.ca

## **Purpose of Document**

## Table of Contents

| Purpose of Document                            | 2 |
|------------------------------------------------|---|
| Table of Contents                              | 2 |
| 1.0 Introduction                               |   |
| 2.0 Using DPA                                  | 4 |
| 3.0 myDPA – Web Application for Mobile Devices |   |
| 4.0 General Information                        |   |
| Appendix A – Glossary of Terms                 |   |
| Appendix B - Acronyms and Abbreviations        |   |
|                                                |   |

#### 1.0 Introduction

The purpose of this User Guide is to provide users (e.g., Students) with enough information to allow them to use the LearnNowBC Daily Physical Activity Tracker (DPA).

We hope that you find this User Guide helpful and not too boring.

#### What You'll Need:

Before we get into it, we need to cover one thing first:

1. You will need a LearnNowBC Student account if you want to use DPA.

Getting one is easy. Go <u>here</u> (<u>https://www.learnnowbc.ca/SignUp.aspx</u>), select "Student" and follow the instructions. In no time you'll have a LearnNowBC Student account and can begin using DPA.

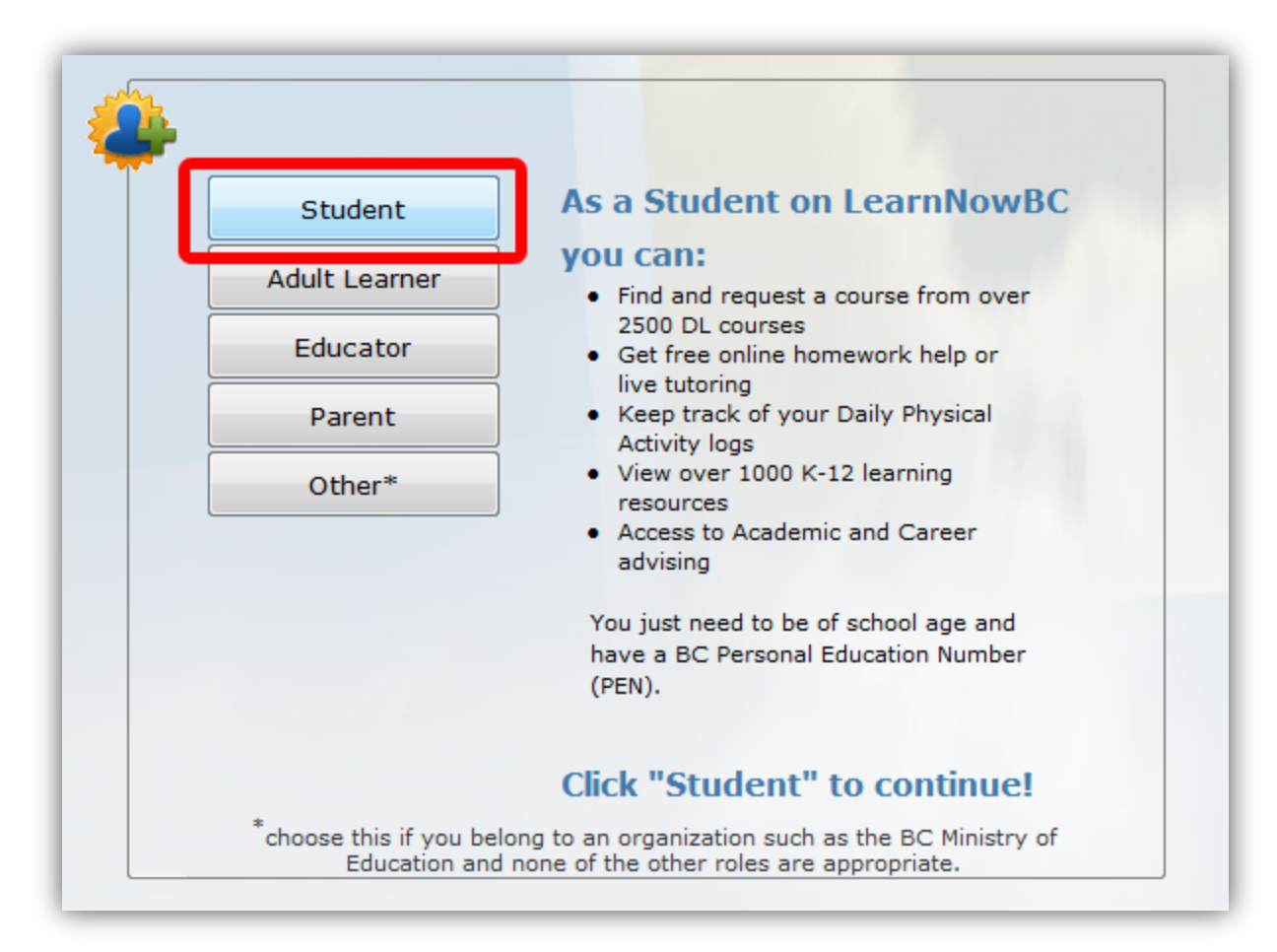

#### 2.0 Using DPA

Now that you have a LearnNowBC Student account, we can really start.

Are you ready? Here goes!

#### 2.1 Creating Your DPA Log for the First Time

#### 2.1.1 The Student Services Page

The Student Services page is the starting point for students once they have logged in to LearnNowBC.

# **Student Services**

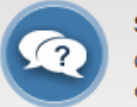

Study Centre

Get the help you need with some of the most challenging subjects.

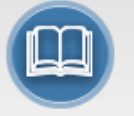

Online Courses Search and Signup for one of over 2500 free programs and courses.

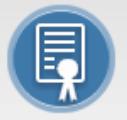

#### Graduation Program

Information on the Ministry of Education Graduation Program for school-aged students.

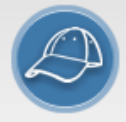

Young Learning Centre Reading, Math, Science and Social Studies for young learners in BC.

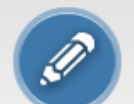

Homework Help Need help with your homework? Check out these FREE resources.

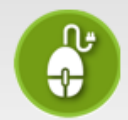

BC's Education Plan Read BC's Education Plan, then lend your voice to the discussion.

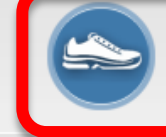

Daily Physical Activity Tracker Keep track of your DPA Logs. It's

simple, easy and a real time saver.

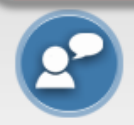

Advising Centre Get answers to your academic, career or adult graduation guestions.

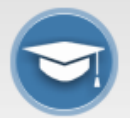

Adult Graduation Information Information and resources for adults

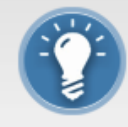

Learning Resources

seeking high-school diplomas.

Thousands of online videos, books, games, courses, tutorials, exams...

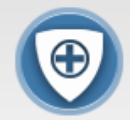

Safety Centre

Online safety, health, fitness, nutrition, metal health, drug awareness...

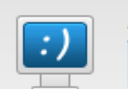

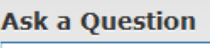

ask

Enter your question about Distributed Learning and our robot will try to find the answer.

DPA is accessible via the menu text on the left side of the screen, or via the **Daily Physical Activity Tracker** icon on the right side of the screen.

Clicking on Daily Physical Activity from the menu or the icon will bring you to the main DPA Log page.

If you have not used the DPA Tracker before, you may see one or more of the following screens...

You'll see the screen below if you aren't logged in.

| My DPA Log                                                                                                    |         |
|----------------------------------------------------------------------------------------------------|---------|
| You aren't logged in                                                                                                    |         |
| You must have a STUDENT ACCOUNT to use the LearnNowBC DPA Tracker.<br>If you have a LearnNowBC STUDENT ACCOUNT, please Log In now. | Login   |
| If you don't have a STUDENT ACCOUNT, you can Sign Up now.                                                                          | Sign Up |
|                                                                                                    |         |

If you are logged in and new to DPA, you will see the screen below. Click the "Create DPA Log" button to get started.

| My DPA Log      |                                                     |
|-----------------|-----------------------------------------------------|
| Current DPA Log | You don't have a current DPA Log.<br>Create DPA Log |
|                 |                                                     |

If you have a current DPA Log, you'll see the screen below.

| Current DPA Log                |                 |            |          |      |
|--------------------------------|-----------------|------------|----------|------|
| School of Record               | Log Name        | Start Date | End Date |      |
| School Fake Public School Fake | My Grade 10 Log | 01/09/2010 | current  | view |
|                                | Add Activities  |            |          |      |

The below screen shows a current DPA Log at the top, and a list of previous DPA Logs below.

You can still add activities to a closed DPA log up until the point your teacher approves it.

Once a DPA Log is approved, it is read only.

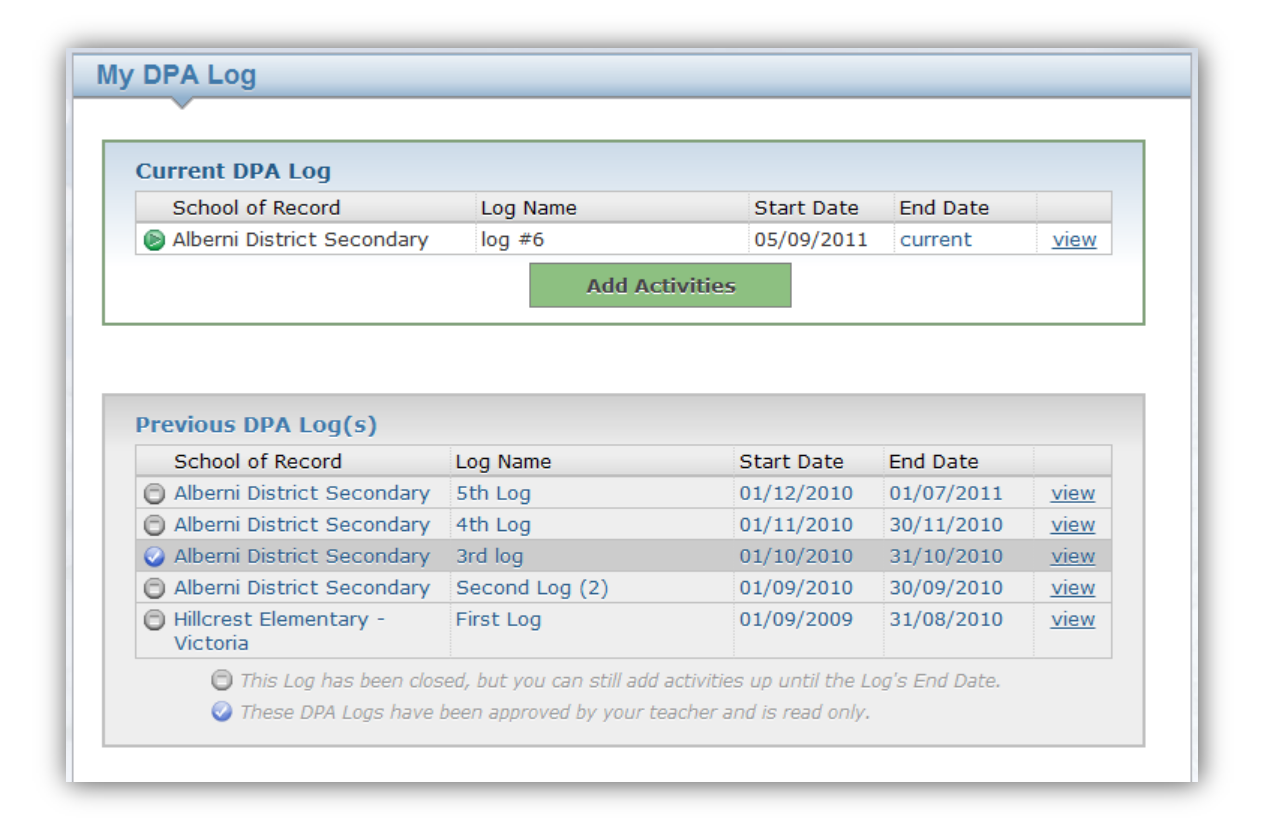

#### 2.1.2 Create DPA Log – Step 1

Creating your DPA Log for the first time is a two-step process.

Step 1 is for you to identify your current "School of Record" and the approximate date you started attending.

We need to know your School of Record (which is a fancy way of saying "the school you go to right now") so your teacher can see that you're logging your activities and you can get the credit you deserve.

| Confirm School Information                                                                                                    |  |  |
|----------------------------------------------------------------------------------------------------|--|--|
| Student Identification                                                                                                    |  |  |
| User Name:<br>Legal Name:                                                                                                    |  |  |
| School of Record                                                                                                    |  |  |
| Is the school below your school of Record?<br>Your School of Record is the school that will report your academic achievement<br>to the Ministry of Education. Please contact a representative from your school<br>if you aren't sure which is your school of record. |  |  |
| School of Record Start Date                                                                                                    |  |  |
| Please select the date when you began attending this school          2011       09       01       •                                                                                                    |  |  |
| School                                                                                                    |  |  |
| Public                                                                                                    |  |  |
| © Independent                                                                                                    |  |  |
| Select District                                                                                                    |  |  |
| Select a district                                                                                                    |  |  |
| Email Address<br>Is your Email address correct? If not please take the time to provide us<br>with your current Email Address.                                                                                                    |  |  |
| Save and Continue                                                                                                    |  |  |

If you happen to be attending more than one school (it happens) and you aren't sure which school is your School of Record, please contact your school administrator or your teacher to assist you.

Once you have selected your School of Record and the Start Date, press the "Save and Continue" button, and we're off to Step 2!

#### 2.1.3 Create DPA Log – Step 2

In Step 2 you get to enter a clever and meaningful name for your DPA Log. Don't get too adventurous because your teacher will see this.

You also can set a Log Start Date. This is usually the first day of your school year.

Entering your Homeroom helps your teacher when they are sorting through all of the DPA Logs in the school, so it's nice to enter that information too.

Don't forget to enter the grade you're in. You can't continue if you don't, and be sure to pick the right one.

Finally, carefully read the "Disclaimer" and check the box that confirms that you have carefully read the Disclaimer. This also means that you're cool with what you have just carefully read.

| udent Log                                                                                                    |                                                                                                    |                                                                                                    |
|----------------------------------------------------------------------------------------------------|----------------------------------------------------------------------------------------------------|----------------------------------------------------------------------------------------------------|
| Now that you have selected you<br>Name and the date when you w<br>inappropriate language will be re<br>When you click the Next button<br>activities to it.                                                                                                    | ur School of Record,<br>vant to start logging<br>eported to your Princ<br>a your new DPA Log v                                                                                                    | you can create your DPA Log by giving it a<br>your activity. Please note that any use of<br>ipal.<br>will be created for you and you can begin adding                                                                                                    |
| Log Name:                                                                                                    | My DPA Log                                                                                                    | (required)                                                                                                    |
| Log Start Date:                                                                                                    | 2011 • 09 •                                                                                                    | 01 · (required)                                                                                                    |
| Homeroom                                                                                                    | Ms. Lucas                                                                                                    |                                                                                                    |
| (optional):<br>Grade (required):                                                                                                    | Grade 10                                                                                                    | ▼ (required)                                                                                                    |
| SCLAIMER                                                                                                    |                                                                                                    |                                                                                                    |
| Students and tead<br>acknowledge and<br>"Society") is provi<br>permit them to rec-<br>individual physical<br>responsibility for the<br>information record<br>damage that may<br>inappropriate use<br>that the information<br>responsibility for the<br>destroyed or other | chers using this mod<br>agree that The Virtu<br>iding this service as<br>cord and retrieve infi<br>l activities. The Soci<br>the accuracy, reliabil<br>ded and has no respo<br>be suffered as a res<br>of the information. T<br>on will be capable of<br>the consequences of<br>erwise becoming inca | ule of the LNBC website<br>Ial School Society (the<br>a voluntary option to users to<br>ormation regarding their<br>ety undertakes no<br>ity, or integrity of the<br>nsibility for any loss or<br>sult of the loss, corruption or<br>the Society does not warrant<br>fretrieval and accepts no<br>the information being<br>pable of retrieval. The Society |

#### 2.2 Update Your DPA Log

#### 2.2.1 Quick Access to Your DPA Log

Once you have set up your DPA Log, click the "Add Activities" button to get started.

| Current DPA Log                   |              |            |          |      |
|-----------------------------------|--------------|------------|----------|------|
| School of Record                  | Log Name     | Start Date | End Date |      |
| Virtual School Fake Public School | My Other Log | 20/09/2010 | current  | view |
|                                   |              |            |          |      |

You can add this page to your browser favourites. You only need to do this once and in future you can go directly to this page by selecting it from your browser favourites.

#### 2.2.2 View DPA Log Page

The View DPA Log page is where you will add, view and edit your daily physical activities. You will also be able to print and download your DPA Log from this page.

| View DPA Log                                                                           |                                                                                                    |                       |  |  |  |
|----------------------------------------------------------------------------------------|----------------------------------------------------------------------------------------------------|-----------------------|--|--|--|
| School of Record: Virtual Sci<br>School Start Date: 01/09/203                          | hool Fake Public Sch<br>11                                                                                                    |                       |  |  |  |
| DPA Log Info                                                                           |                                                                                                    |                       |  |  |  |
| Log Name:<br>Log Start Date:                                                           | My DPA Log<br>01/09/2011                                                                                                    | Edit                  |  |  |  |
| Grade:<br>Homeroom:                                                                    | Grade 10<br>Ms. Lucas                                                                                                    | Edit                  |  |  |  |
| Broadcast Messages<br>From Date                                                        | Message<br>There are no messages                                                                                                    | to display.           |  |  |  |
| Activity Log                                                                           |                                                                                                    |                       |  |  |  |
| Date Description                                                                       |                                                                                                    | Minutes               |  |  |  |
| Total minutes k                                                                        | Total minutes logged to date: <b>0 Minutes</b>                                                                                                    |                       |  |  |  |
| Our records indicate that you have not vo<br>required to report your DPA Log to your s | Our records indicate that you have not validated your Personal Education Number. The PEN is<br>required to report your DPA Log to your school. Follow this link to <u>provide LNBC with your PEN</u> . |                       |  |  |  |
| Add Activity Delete Activities                                                         | Copy from Last Week                                                                                                    | Print Download Cancel |  |  |  |

*Note*: If your teacher or school has approved a DPA Log, then a message like this will be displayed (see below). This means that your Log is now read-only and to continue logging activities, you'll need to create a NEW DPA Log.

| DPA Log Info                 |                                            |      |
|------------------------------|--------------------------------------------|------|
| Log Name:<br>Log Start Date: | 01/09/2009                                 | Edit |
| Grade:<br>Homeroom:          | Grade 10                                   | Edit |
|                              | oproved by your Educator and is read-only. |      |

Students will be able to perform the following functions from the View DPA Log page:

| Button                            | Description                                                                                                    |
|-----------------------------------|----------------------------------------------------------------------------------------------------|
| Broadcast Message<br>Ok Button    | Broadcast Messages from your Educator will appear in the box<br>– once you have reviewed the messages click the Ok button to<br>acknowledge the messages and remove them from the screen.                                                         |
| Edit Log Name / Log<br>Start Date | Allows a student to change the Log Name and Log Start Date.                                                                                                    |
| Edit Grade /<br>Homeroom          | If your Grade is blank you will be prompted to enter it by clicking<br>the Edit Grade / Homeroom button – this information will help<br>your school report your DPA to the Ministry of Education.                                                 |
| Add Activity                      | Allows a student to manually add one or more activities to their<br>DPA Log – this button is disabled if your school has approved<br>your log – access your profile to create a new DPA Log to<br>continue tracking your Daily Physical Activity. |
| Copy Activities from<br>Last Week | This button will automatically copy all activities from last week to<br>this week – you can then add, change or delete the activities as<br>needed to match your schedule for this week.                                                          |
| View Activity                     | Allows a student to view the details of an activity in their DPA Log (and then edit or delete the activity if desired).                                                                                                    |
| Print DPA Log                     | Allows a student to print a DPA Log report.                                                                                                    |
| Download DPA Log                  | Allows a student to download their DPA Log in an Excel File.                                                                                                    |

#### 2.2.3 Add Activity

To add activities, navigate to the View DPA Log page and click on the *Add Activity* button. The Add Activity page will be displayed.

#### 2.2.3.1 One Activity on One Day

This is the default view for the Add Activity page.

| Add Activity                  |                                    |                                                                         |                                      |
|-------------------------------|------------------------------------|-------------------------------------------------------------------------|--------------------------------------|
| DPA Log Info                  |                                    |                                                                         |                                      |
| Log Name:<br>Log Start Date:  | My DPA Log<br>01/09/2011           |                                                                         |                                      |
| What are you Logging?         |                                    |                                                                         |                                      |
| One Activity on               | One Day<br>on One Day<br>Many Days | <b>Date</b> 2011 • 09                                                   | ₽▼ 23▼                               |
| Activity Log                  |                                    |                                                                         |                                      |
| Minutes Descript<br>Select a  | ion<br>n activity description 💌    | Intensity <ul> <li>light</li> <li>moderate</li> <li>vigorous</li> </ul> | Type  endurance strength flexibility |
| Exemption                     |                                    |                                                                         |                                      |
| Exemption<br>Select an exempt | ion type                           | Reason                                                                  |                                      |
|                               | Save                               | Cancel                                                                  |                                      |

#### 2.2.3.2 Many Activities on One Day

If you have multiple activities for one day, click the *Many Activities on One Day* radio button to do log these activities. If you have more than three activities to log, click the huge "Add More Activities" button and more log slots will appear.

| Add Activity                                                                                                    |                                                                                                    |                                                                                                    |  |  |
|----------------------------------------------------------------------------------------------------|----------------------------------------------------------------------------------------------------|----------------------------------------------------------------------------------------------------|--|--|
| DPA Log Info                                                                                                    |                                                                                                    |                                                                                                    |  |  |
| Log Name: My DPA Log<br>Log Start Date: 01/09/2011                                                                                                    |                                                                                                    |                                                                                                    |  |  |
| What are you Logging?                                                                                                    |                                                                                                    |                                                                                                    |  |  |
| <ul> <li>One Activity on One Day</li> <li>Many Activities on One Day</li> <li>One Activity on Many Days</li> </ul>                                                                                                    | Date                                                                                                    | 9 • 23 •                                                                                                    |  |  |
| Activity Log                                                                                                    |                                                                                                    |                                                                                                    |  |  |
| Minutes       Description         Select an activity description       •         per day       Select an activity description         per day       Select an activity description         per day       Select an activity description         per day       Select an activity description         per day       Select an activity description         per day       Select an activity description | Intensity <ul> <li>light</li> <li>moderate</li> <li>vigorous</li> </ul> <li>light <ul> <li>moderate</li> <li>vigorous</li> </ul> </li> <li>light <ul> <li>moderate</li> <li>vigorous</li> </ul> </li> | Type<br>endurance<br>strength<br>flexibility<br>endurance<br>strength<br>flexibility<br>endurance<br>strength<br>flexibility |  |  |
| Add More Activi                                                                                                    | Add More Activities                                                                                                    |                                                                                                    |  |  |
| Exemption                                                                                                    |                                                                                                    |                                                                                                    |  |  |
| Exemption Select an exemption type                                                                                                    |                                                                                                    |                                                                                                    |  |  |
| Save                                                                                                    | Cancel                                                                                                    |                                                                                                    |  |  |

#### 2.2.3.3 One Activity on Many Days

If you participate in the same activity on multiple days (like regularly scheduled hockey practice), the One Activity on Many Days view can be used. Click the *One Activity on Many Days* radio button (see below).

**Note**: Be careful with this one. You can accidentally add a LOT of activities, and you'll have to go back and delete them. There's no "undo" button.

| Add Activity                                                                                                    |
|----------------------------------------------------------------------------------------------------|
| DPA Log Info                                                                                                    |
| Log Name: My DPA Log<br>Log Start Date: 01/09/2011                                                                                                    |
| What are you Logging?                                                                                                    |
|                                                                                                    |
| ©One Activity on One Day                                                                                                    |
| ©Many Activities on One Day                                                                                                    |
| ©One Activity on Many Days                                                                                                    |
| Days Of The WeekStart DateEnd DateS M T W T F S2011 •09 •23 •2012 •08 •30 •                                                                                                    |
| Activity Log                                                                                                    |
| Minutes       Description       Intensity       Type         Select an activity description       Ight       endurance         per day       per day       flexibility                                                                                                    |
| Exemption                                                                                                    |
| Exemption Reason Select an exemption type                                                                                                    |
| Save Cancel                                                                                                    |
| Note before saving:<br>Please ensure that the start and end dates are correct.<br>An incorrect date range may require you to manually remove all incorrect entries.<br>Pressing the Save button will add multiple activities to your log. Please<br>double-check your entries as this action cannot be undone. |

Don't forget to hit the "Save" button when you're done.

Once saved, the activity or activities entered will be displayed in your DPA Log. Notice that they are displayed in alphabetical order by date. A Daily Total is available for each date, while a Log total is displayed at the bottom of the page.

| / Log      |             |           |
|------------|-------------|-----------|
| Date       | Description | Minutes   |
| 19/12/2011 |             | Total: 30 |
|            | Badminton   | 30        |
| 16/12/2011 |             | Total: 30 |
|            | Badminton   | 30        |
| 14/12/2011 |             | Total: 30 |
|            | Badminton   | 30        |
| 12/12/2011 |             | Total: 30 |
|            | Badminton   | 30        |
| 09/12/2011 |             | Total: 30 |
|            | Badminton   | 30        |
| 07/12/2011 |             | Total: 30 |
|            | Badminton   | 30        |
| 05/12/2011 |             | Total: 30 |
|            | Badminton   | 30        |
| 02/12/2011 |             | Total: 30 |

#### 2.2.5 View, Edit or Delete Activity

You can view an existing activity by clicking the Name of the activity. When you're viewing an activity, you can change it by pressing the "Edit" button, make your changes, then press "Save".

You can also remove the activity by pressing "Delete".

| View Activity                                                                                                    |
|----------------------------------------------------------------------------------------------------|
| DPA Log Info                                                                                                    |
| Log Name: My DPA Log<br>Log Start Date: 01/09/2011                                                                                                    |
| Activity Log                                                                                                    |
| Date 19/12/2011                                                                                                    |
| Minutes     Description     Intensity     Type       30     Badminton     light<br>moderate<br>vigorous     Image: Strength<br>Image: Strength     Image: Strength<br>Image: Strength |
| Exemption                                                                                                    |
| Exemption Reason                                                                                                    |
| Edit Delete Cancel                                                                                                    |

| Date              | Description                                  | Minutes                    |
|-------------------|----------------------------------------------|----------------------------|
| 24/03/2011        |                                              | Total: 10                  |
| [                 | Aerobics-low impact                          | 04                         |
| [                 | Basketball-shooting baskets                  | 06                         |
| 25/12/2010        |                                              | Total: 20                  |
| [                 | Backpacking-general                          | 20                         |
| 18/12/2010        |                                              | Total: 20                  |
| [                 | Backpacking-general                          | 20                         |
| 11/12/2010        |                                              | Total: 20                  |
|                   | Backpacking-general                          | 20                         |
| 04/12/2010        |                                              | Total: 20                  |
| 27/11/2010        | Backpacking-general                          | 20                         |
| 27/11/2010        | Redepedring general                          | Total: 20                  |
| 20/11/2010        | <u>Backpacking-general</u>                   | ZU<br>Total: 20            |
| 20/11/2010        | Backpacking-general                          | 20                         |
| Ľ                 | <u>Backpacking-general</u>                   | 20                         |
|                   | Total minutes logged to date: 270 Minut      | tes                        |
|                   |                                              |                            |
|                   |                                              |                            |
| cords indicate th | nat you have not validated your Personal Edu | ication Number. The PEN is |

You can remove many activities at once by selecting the checkboxes beside the activities you wish to remove, then press the "Delete" button.

Note: Once these activities are gone, they're gone for good, so use caution.

#### 2.2.6 Adding a New DPA Log or School of Record to Your Profile

To add a New DPA Log or School of Record to your Profile, logon to LNBC and click the My Profile link at the top of the page.

The Student Profile screen will display as follows:

| My Information   |                                   |
|------------------|-----------------------------------|
| User Name        |                                   |
| Email Address    |                                   |
| Legal Name       | Hannah Jane Wilcox                |
| Gender           | Female                            |
| Birth Date       | 01/01/1995                        |
|                  | Edit Profile                      |
| School of Record | d                                 |
| School Name      | Virtual School Fake Public School |
| Start Date       | 01/09/2011                        |
|                  |                                   |
|                  | Add a New School of Record        |
| Daily Physical A | ctivity Log                       |
| Log Name         | My DPA Log                        |
| Log Start Date   | 01/09/2011                        |
|                  |                                   |

To add a new DPA Log, click the Create New DPA Log button.

To add a new School of Record, click the Add School button.

#### 2.2.7 Create New DPA Log

You may wish to create a new DPA Log each semester, when you transfer to a new school, or when your school has approved your existing log, etc. There is no limit to the number of new DPA Logs that can be created, but **only one log can be active at any given time**. Creating a new DPA Log closes any existing DPA Log you may have. The log will still be available to view, print and download.

To create a new DPA Log, navigate to the My Profile page and click on the *Create New DPA Log* button. A dialog box will appear informing you that you are about to create a new DPA Log.

|    | GUIDEI                                   | T CHICIC                                        |                                     |
|----|------------------------------------------|-------------------------------------------------|-------------------------------------|
| 25 | Are you sure you want to create a New DF | PALog? This action cannot be undone. Click Ok t | o continue, otherwise click Cancel. |
| F. |                                          |                                                 | OK Cancel                           |
|    | a. 1 a .                                 |                                                 |                                     |

Click the *OK* button to proceed, or *Cancel* to cancel. Clicking *OK* will bring you to the Add DPA Log page.

**Note:** Creating a new DPA Log will close any existing DPA Log. You will not be able to edit closed DPA Logs.

| Create DPA Lo                                                                                                    | Create DPA Log                                                                                                    |  |  |  |  |
|----------------------------------------------------------------------------------------------------|----------------------------------------------------------------------------------------------------|--|--|--|--|
| School of Record                                                                                                    |                                                                                                    |  |  |  |  |
| Legal Name:<br>School of Record:<br>School Start Date:                                                                                                    | Hannah Jane Wilcox<br>Virtual School Fake Public Sch<br>01/09/2011                                                                                                    |  |  |  |  |
| DPA Log Info                                                                                                    |                                                                                                    |  |  |  |  |
| Log Name:<br>Log Start Date:<br>Grade (required):<br>Homeroom                                                                                                    | My New DPA Log<br>2011  09  23<br>Grade 10<br>Mr. Jessa                                                                                                    |  |  |  |  |
| DISCLAIMER                                                                                                    |                                                                                                    |  |  |  |  |
| Students and tea<br>acknowledge and<br>"Society") is prov<br>permit them to re<br>individual physica<br>responsibility for<br>information recor<br>damage that may<br>inappropriate use<br>that the informat<br>responsibility for<br>destroyed or oth | achers using this module of the LNBC website<br>I agree that The Virtual School Society (the<br>viding this service as a voluntary option to users to<br>accord and retrieve information regarding their<br>al activities. The Society undertakes no<br>the accuracy, reliability, or integrity of the<br>ded and has no responsibility for any loss or<br>y be suffered as a result of the loss, corruption or<br>of the information. The Society does not warrant<br>ion will be capable of retrieval and accepts no<br>the consequences of the information being<br>erwise becoming incapable of retrieval. The Society<br>we Read and Accept this Disclaimer |  |  |  |  |
|                                                                                                    | Save Cancel                                                                                                    |  |  |  |  |

Enter a new Log Name, Start Date, Grade and Homeroom if you have one, and click the disclaimer checkbox and press the *Save* button to continue.

**Note:** Your new DPA Log start date must be:

- greater or equal to your School of Record Start Date
- greater than the end date of your most recent DPA Log

#### 2.2.8 Add School of Record

You may need to add a new School of Record to your DPA Log (for example, if changing schools during the school year). This can be accomplished from the My Profile page by selecting the *New School* button.

**Note:** Adding a new School of Record requires you to create a new DPA Log as well.

The following message will be displayed when you click the New School button:

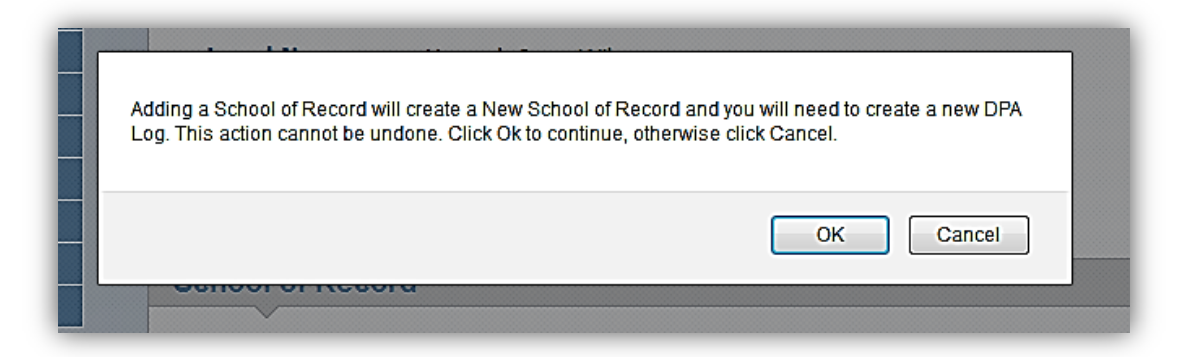

If OK is selected, the Add School of Record page will be displayed:

| Add School of Record                                        |
|-------------------------------------------------------------|
| Student Identification                                      |
| User Name:<br>Legal Name: Hannah Jane Wilcox                |
| School of Record                                            |
| School                                                      |
| Public                                                      |
| ©Independent                                                |
| Select District                                             |
| Select a district                                           |
| Select a School                                             |
| School of Record Start Date                                 |
| Please select the date when you began attending this school |
| Save Cancel                                                 |

Creating a new School of Record will close off your previous School of Record and DPA Log. Both are still available from the History screens.

#### 2.2.9 View School History

You can view the history of the schools you have attended and the DPA Logs created for each school. To see the View School of Record History page, click on the *View School History* button on the Student Profile page.

| View School of Record Hi                                  | story                                  |                                |
|-----------------------------------------------------------|----------------------------------------|--------------------------------|
| Student Identification                                    |                                        |                                |
| User Name:<br>Legal Name:                                 |                                        |                                |
| Activity Log                                              |                                        |                                |
| School<br>Virtual School Fake Public School<br>My DPA Log | Start Date<br>01/09/2011<br>01/09/2011 | End Date<br>CURRENT<br>CURRENT |
| Cancel                                                    |                                        |                                |

#### 2.3 Reports

#### 2.3.1 Print DPA Log

You can print a copy of your DPA Log using the *Print* button on the View DPA Log page.

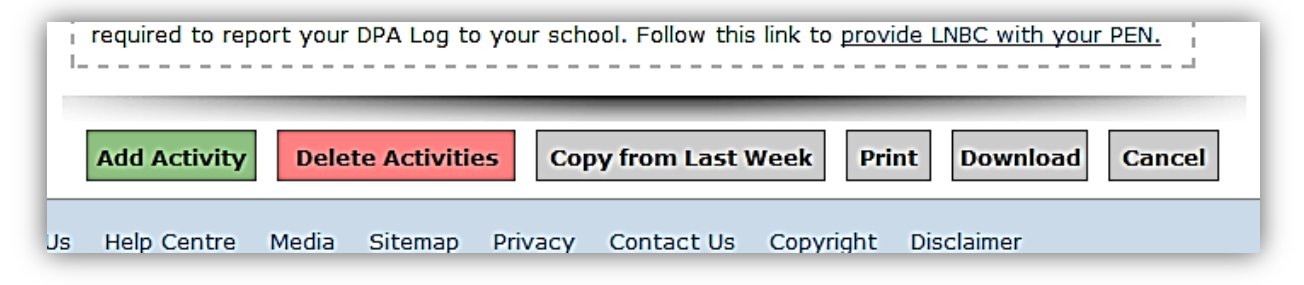

The DPA Log Report will open or download in .PDF format.

| L                                               | earn                                                                            | earn                             | 0<br>ing                  | W]<br>for                                                             | 3C<br>life.                                       |                   |                          |                  |
|-------------------------------------------------|---------------------------------------------------------------------------------|----------------------------------|---------------------------|-----------------------------------------------------------------------|---------------------------------------------------|-------------------|--------------------------|------------------|
| Dail                                            | y Physical .                                                                    | Activity                         | Rep                       | oort                                                                  |                                                   |                   | D                        | PA               |
| Stude                                           | nt Information                                                                  | )                                |                           |                                                                       |                                                   |                   |                          |                  |
| Legal Na                                        | ame                                                                             |                                  |                           |                                                                       |                                                   |                   | As of Date               |                  |
| Hannah                                          | Jane Wilcox                                                                     |                                  |                           |                                                                       |                                                   |                   | 23/09/2011               |                  |
| School<br>SDVSFE                                | 0001                                                                            |                                  |                           | Start D<br>01/09/                                                     | ate<br>2011                                       |                   | End Date                 |                  |
| Virtual S                                       | chool Fake Public Sch                                                           | lool                             |                           |                                                                       |                                                   |                   |                          |                  |
|                                                 |                                                                                 |                                  | $\sim$                    |                                                                       |                                                   |                   |                          |                  |
| Stude                                           | nt Log                                                                          |                                  |                           |                                                                       |                                                   |                   |                          |                  |
| Stude:<br>Log Nan                               | nt Log<br>ne                                                                    |                                  |                           | Start D                                                               | ate                                               |                   | End Date                 |                  |
| Studen<br>Log Nan<br>My DPA                     | nt Log<br>1e<br>Log                                                             | na                               | ÎN                        | Start D<br>01/69/                                                     | ate<br>2011                                       |                   | End Date                 |                  |
| Studes<br>Log Nan<br>My DPA                     | nt Log<br>Log<br>Activity                                                       | <i>M Q</i><br># of               |                           | Start D<br>01/09/2<br>tivity                                          | ate<br>2011<br>Pedom                              | D                 | End Date                 | nption           |
| Studes                                          | nt Log<br>ne<br>Log<br>Activity<br>Description                                  | # of<br>Minutes                  | Ac<br>T                   | Start D<br>01/09/<br>tivity<br>ype                                    | ate<br>2011<br>Pedom<br>Start                     | neter<br>End      | End Date<br>Exer<br>Type | nption<br>Reasor |
| Studen<br>Log Nan<br>My DPA<br>Activity<br>Date | nt Log<br>le<br>Log<br>Activity<br>Description<br>Badminton                     | # of<br>Minutes<br>30            | Ac<br>T<br>X Viç<br>X Fie | Start D<br>01/09/<br>tivity<br>ype<br>gorous<br>durance<br>exibility  | ate<br>2011<br>Pedom<br>Start<br>0                | neter<br>End<br>0 | End Date                 | nption<br>Reason |
| Studer<br>Log Nan<br>My DPA<br>Activity<br>Date | nt Log<br>le<br>Log<br>Activity<br>Description<br>Badminton<br>Daily Total : 30 | # of<br>Minutes<br>30<br>Minutes | Ac<br>T<br>X Vie<br>X Fr  | Start D<br>01/09//<br>tivity<br>ype<br>gorous<br>durance<br>exibility | ate<br>2011<br>Pedom<br>Start<br>0<br>Daily Total | neter<br>End<br>0 | End Date                 | nption<br>Reasor |

**Note:** A PDF viewer, such as Adobe® Acrobat Reader, will be required to view the DPA Log Report. The Acrobat reader can be downloaded at <u>http://www.adobe.com/</u>. Once opened, you can print or save the report.

#### 2.3.2 Download DPA Log

You can also download your DPA Log to a spreadsheet file using the *Download DPA Log* button on the View DPA Log page.

The file will be downloaded in Comma Separated Value (.csv) format, which can be viewed using available spreadsheet applications, such as MS Excel.

| File Down | load 🔀                                                                                                    |
|-----------|----------------------------------------------------------------------------------------------------|
| Do you    | want to open or save this file?                                                                                                    |
| Ĩa,       | Name: export.csv<br>Type: Microsoft Office Excel Comma Separated Values Fil<br>From: qa.learnnowbc.ca<br>Open Save Cancel                                                                |
| 2         | While files from the Internet can be useful, some files can potentially<br>harm your computer. If you do not trust the source, do not open or<br>save this file. <u>What's the risk?</u> |

#### 2.4 Adding PEN information

If you did not provide your PEN, or if the PEN you supplied while signing up for your LNBC account was invalid, a message will appear when you log into LNBC:

| DIGID   | atte                       | 00/02/1993                                         |                                                                                                    |
|---------|----------------------------|----------------------------------------------------|----------------------------------------------------------------------------------------------------|
| PEN Sta | atus                       | Invalid PEN                                        |                                                                                                    |
| 0       | We've<br>becaus<br>Profile | not been able<br>e you have en<br>above.           | to validate your PEN (Personal Education Number). This could be<br>tered incorrect information (such as Birth Date) into your Personal                   |
|         | Note: I<br>Logs b          | Edit Profile<br>f you continue<br>ut you will be i | <b>Continue with an Invalid PEN</b><br>with an Invalid PEN you can still sign up for courses and record DPA<br>unable to participate in Online Tutoring. |

Click on the *Edit Profile* button and follow the directions to provide your valid PEN information to LNBC.

Note: Having a valid PEN not only helps you, but really helps your teacher, as they are unable to approve your DPA Log at the end of the year. *If they are unable to approve your DPA log, then you are unable to receive credit for all of your activities you've logged.* 

If you would rather update your PEN later, then click the "Continue with an Invalid PEN" button and carry on.

#### 3.0 myDPA – Web Application for Mobile Devices

If you're on the move and still want to log your DPA, then we have an app for that. Just navigate to the following address to use the mobile version of DPA:

https://mobile.learnnowbc.ca/

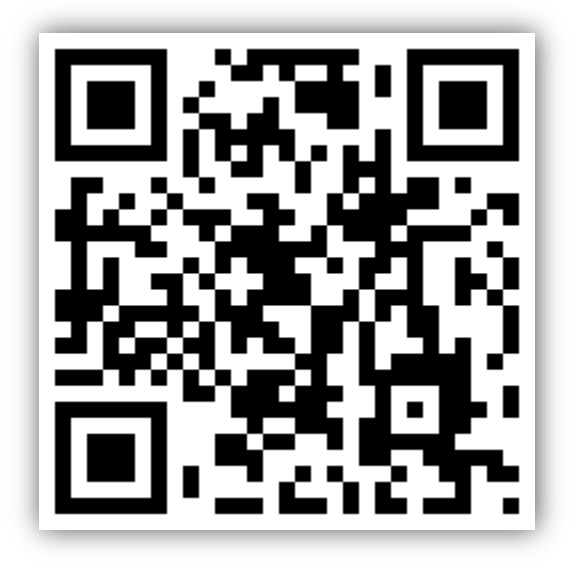

It is a streamlined app, designed to let you log your activities when you're away from a computer.

You can log a Single Activity on One Day, or log a Single Activity on Many Days. You can also add an exemption or view your log to edit or delete activities.

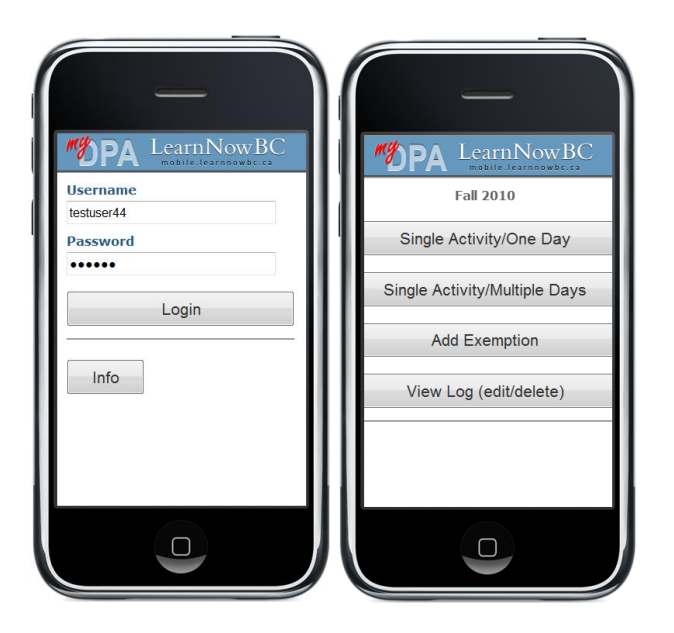

#### 3.1 Background

Effective September 2008, the Ministry of Education requires that all students from K to 12 will participate in daily physical activity. Daily Physical Activity (DPA) is defined as endurance, strength and/or flexibility activities done on a daily basis which may be instructional or non-instructional based:

- **Kindergarten** Schools will offer 15 minutes of Daily Physical Activity as part of students' educational program.
- Grade 1 to Grade 9 Schools will offer 30 minutes of Daily Physical Activity as part of students' education program. Lunch, recess and after school activities are acceptable to obtain the minimum 30 minutes per day for Grades 1 through 9.
- **Grades 10-12** Students must document and report a minimum of 150 minutes per week of physical activity, at a moderate to vigorous intensity, as part of their Graduation Transitions Program.

DPA is a requirement for all students in BC, including those who are educated via Distributed Learning (DL). For DL at the K to 9 levels, the DPA requirements will become part of the Student Learning Plan, which outlines required areas of study, including anticipated timeline for completion. A special consideration for K-9 Distributed Learning students is that physical activity done in the home or community is considered part of the student's school-based time and would satisfy the provincial DPA requirements. Students and/or parents record the activity and report it according to the Distributed Learning school's instructions.

For DL at grades 10 through 12, the DPA activity will be integrated with the student's Graduation Transitions requirement. Starting in the 2007/2008 school year, Graduation Transitions replaced the Graduation Portfolio Assessment found in the original 2004 graduation program, and is worth four credits towards graduation. All BC secondary school students who are enrolled in Grade 10, 11 or 12 as of September 1, 2007, and beyond must demonstrate they have met the following requirements for:

- **Personal Health** maintain a personal health plan and participate in at least 150 minutes per week of moderate to vigorous physical activity.
- **Community Connections** participate in at least 30 hours of work experience and/or community service and describe what was learned.
- **Career and Life** complete a transition plan and present significant accomplishments.

Grade 10-12 students who are cross-enrolled in a Distributed Learning school, and where the Distributed Learning school is not their School of Record, must meet the DPA requirements through their School of Record.

# Please note that all screen images in this document have been created using fictitious data.

#### 3.2 What's New?

A new screen allows students to log the same activity for multiple days within a month with a single click.

Students may review Broadcast Messages from their Educator on the View DPA Log screen.

DPA Logs at Bricks and Mortar schools will be automatically closed for the end of the school year on June 30<sup>th</sup>. Students may create a new DPA Log after June 30<sup>th</sup> to continue logging their activities during the summer, or at the start of the new school year in September, at the direction of their school.

#### 4.0 General Information

#### 4.1 What is LearnNowBC?

LearnNowBC (LNBC) is a single point of entry to information about Distributed Learning (DL) in British Columbia.

The LearnNowBC portal is an interactive, one-stop website with a list of nearly 50 public DL schools. The portal contains information on course details, student services, and other offerings such as 24 hour a day tutoring. Many of these schools can offer complete K-12 education, while others focus on specific grades.

#### 4.2 Support and Contact Information

#### 4.2.1 LNBC Support Desk

For general questions or comments about LearnNowBC and its services, email: <a href="mailto:support@learnnowbc.ca">support@learnnowbc.ca</a> or call 1-888-412-5622 (ext 1) (8:30am to 4:30pm PT Monday through Friday).

#### 4.2.2 Ministry of Education Contacts

Contacts for the Ministry of Education are located on the BC Government Directory at http://www.dir.gov.bc.ca/gtds.cgi?Index=ByUnitHier&OrgCode=EDUC

#### 4.2.3 School District Contacts

<u>http://www.bced.gov.bc.ca/schools/</u> provides information for key positions in each school district and school.

#### 4.2.4 Distributed Learning Contacts

Questions and comments about distributed learning courses, schools or programs should be directed to the schools themselves, listed at <u>http://www.learnnowbc.ca/schools/default.aspx</u>, or to the districts that operate those schools. For general questions or comments about distributed learning in the BC public K-12 school system, email: <u>support@learnnowbc.ca</u> or call **1-888-412-5622 ext 1 (8:30am to 4:30pm PT Monday through Friday)**.

#### 4.2.5 Parent Contacts

There are special volunteers committed to ensuring that parents and students in their school districts have a voice in decisions that affect them. Details are on their Web site (<u>http://www.bccpac.bc.ca/</u>) and you can reach volunteer advocates through the toll free line, **1-888-351-9834**, or via email at <u>info@bccpac.bc.ca</u>.

#### 4.3 System Requirements

A modern Web browser is required to use the DPA tracker. Specifically, Internet Explorer 6 is not supported.

# Appendix A – Glossary of Terms

| LearnNowBC                            | LearnNowBC is a single point of entry to information about Distributed Learning (DL) in British Columbia.                                                                                                    |
|---------------------------------------|----------------------------------------------------------------------------------------------------|
|                                       | The LearnNowBC portal is an interactive, one-stop website with a list of nearly 50 public DL schools. The portal contains information on course details, student services, and other offerings such as 24 hour a day tutoring. Many of these schools can offer complete K-12 education, while others focus on specific grades.                                                                                                    |
| Daily Physical<br>Activity            | Effective September 2008, the Ministry of Education requires that all students from K to 12 will participate in daily physical activity. Daily Physical Activity (DPA) is defined as endurance, strength and/or flexibility activities done on a daily basis which may be instructional or non-instructional based. DPA is a requirement for all students in BC, including those who are educated via Distributed Learning (DL). For DL at the K to 9 levels, the DPA requirements will become part of the Student Learning Plan, which outlines required areas of study, including anticipated timeline for completion. For DL at grades 10 through 12, the DPA activity will be integrated with the student's Graduation Transitions requirement. |
| School of<br>Record                   | The School of Record is the school that will be reporting the Student's academic achievement to the Ministry of Education. Grade 10-12 students who are cross-<br>enrolled in a Distributed Learning school, and where the Distributed Learning school is not their School of Record, must meet the DPA requirements through their School of Record. Students should contact a representative from their school if they are not sure which is their School of Record.                                                                                                    |
| Distributed<br>Learning               | Takes place when a student is primarily at a distance from the teacher, whether the student is at home or connecting from another learning facility.                                                                                                    |
| Distance<br>Learning                  | Learning that takes place when a student does not attend a classroom in a school.<br>This term has been replaced by distributed learning.                                                                                                    |
| Personal<br>Education<br>Number (PEN) | This is a nine digit number assigned to each student as they enter the BC education system. This number follows you through your K-12 and post secondary education.                                                                                                    |
| Virtual School                        | The Virtual School does not have a building or location. It is an alliance of public distributed learning (DL) schools.                                                                                                    |
| Virtual School<br>Society (VSS)       | An independent, non-profit entity founded in 2006. Its purpose is to enhance the use of distributed learning in British Columbia                                                                                                    |
| Pedometer                             | A pedometer is a small device that can be used to count each step taken during Daily Physical Activity. It is optional and not required to use the DPA Tracker tool on LNBC.                                                                                                    |

## **Appendix B - Acronyms and Abbreviations**

| LNBC | LearnNowBC                              |
|------|-----------------------------------------|
| DPA  | Daily Physical Activity                 |
| DL   | Distributed Learning, Distance Learning |